## Cvičení 14c

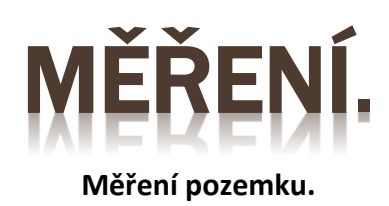

Zpracoval: Ing. Vladimír Solnický SPŠ stavební, Opava, příspěvková organizace

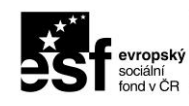

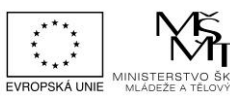

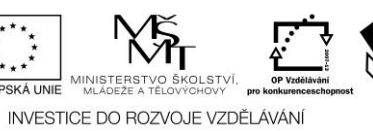

VÁ ŠKOLA

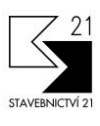

Pracovní list byl vytvořen v rámci projektu "Stavebnictví 21", za finanční podpory Evropského sociálního fondu a rozpočtu ČR

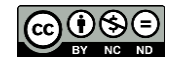

Uvedená práce (dílo) podléhá licenci Creative Commons Uveďte autora-Nevyužívejte dílo komerčně-Zachovejte licenci 3.0 Česko

OLSTVÍ

Spusťte aplikaci AutoCAD a v pracovním prostředí aplikace proveďte samostatně následující cvičení.

Stáhněte si zadání pro toto cvičení: Cviceni\_14c.dwg . Zadání najdete v odkazu *Podklady pro cvičení*. Stažený zip soubor rozbalte do adresáře pro cvičení. Zip soubor obsahuje DWG výkresy potřebné ke cvičení aktuálního výukového materiálu.

Otevřete soubor Cviceni\_14c.dwg.

Přibližte zobrazení pomoci příkazu ZOOM Vše (dvojklik na kolečko myši).

## <u>Měření</u>:

Po otevření souboru Cviceni\_14c.dwg se zobrazí připravené zadání pro cvičení. Zadání cvičení je na Obrázku č.14c.

Pozemek je zakreslen v milimetrech. Výsledky měření převeďte na metry a zaokrouhlete na dvě desetinná místa.

Úkolem cvičení je zjistit pomoci příkazu MĚŘITGEOM tyto geometrické informace:

| Plocha pozemku I [m <sup>2</sup> ] |  |
|------------------------------------|--|
| Plocha pozemku II [m²]             |  |
| Plocha pozemku III [m²]            |  |
| Plocha pozemku IV [m²]             |  |
| Plocha pozemku V [m²]              |  |
| Obvod pozemku [m]                  |  |
| Délka A-B [m]                      |  |
| Délka A-D [m]                      |  |
| Délka B-B' [m]                     |  |
| Délka A-C' [m]                     |  |
| Délka C-C' [m]                     |  |
| Délka E-E' [m]                     |  |

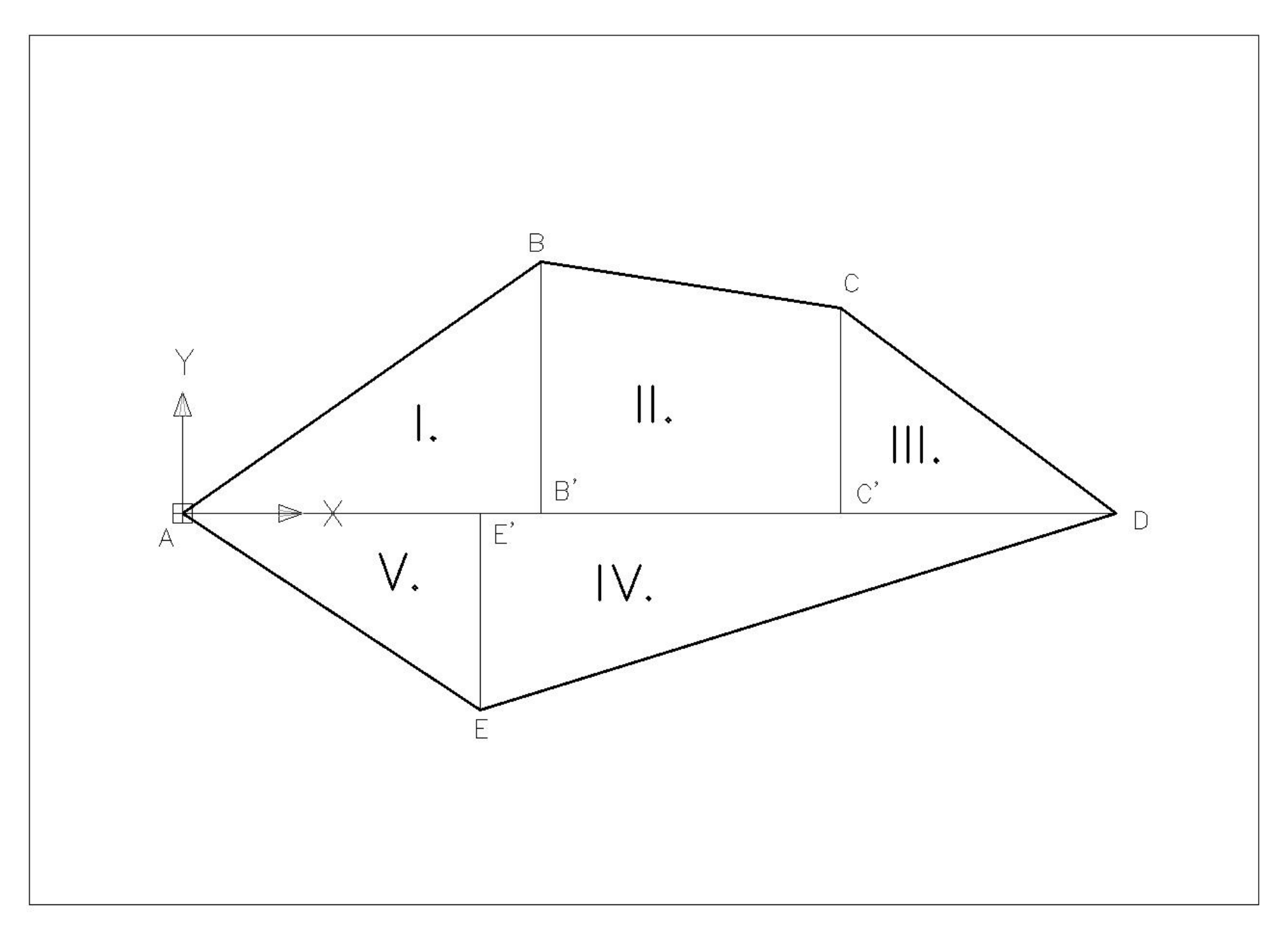

Obrázek č.14c

## Kontrolní výsledky:

| Plocha pozemku I [m²]               | 13,12 |
|-------------------------------------|-------|
| Plocha pozemku II [m²]              | 19,94 |
| Plocha pozemku III [m²]             | 8,26  |
| Plocha pozemku IV [m <sup>2</sup> ] | 18,28 |
| Plocha pozemku V [m²]               | 8,53  |
| Obvod pozemku [m]                   | 36,01 |
| Délka A-B [m]                       | 7,47  |
| Délka A-D [m]                       | 15,96 |
| Délka B-B' [m]                      | 4,29  |
| Délka A-C' [m]                      | 11,24 |
| Délka C-C' [m]                      | 3,50  |
| Délka E-E' [m]                      | 3,36  |